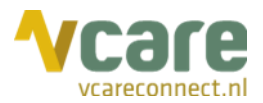

# Handleiding Vcare Integrator Topicus

# Uw communicatie is **onze zorg**

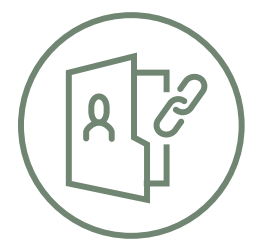

Datum Versie : april 2020 : 3.01

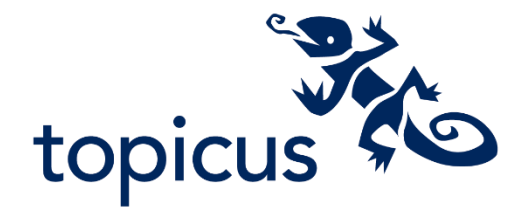

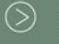

 Post
 Postbus 176, 7500 AD Enschede

 Bezoek
 Pantheon 2, 7521 PR Enschede

 Beechavenue 2, 1119 PT Schiphol – Rijk

088 4 800 900 www.vcareconnect.nl info@vcareconnect.nl

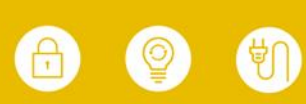

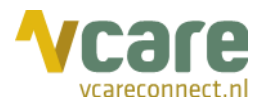

### Inhoud

| 1.       | Inleiding                                                   | .3 |
|----------|-------------------------------------------------------------|----|
| 2.       | Inloggen in Topicus HAP en Vcare                            | .4 |
| 3.       | Activatie van Vcare Operator via Topicus HAP                | .5 |
| 4.       | Een uitgaand gesprek starten via Topicus HAP                | .6 |
| 5.       | De Vcare telefonieomgeving                                  | .6 |
| 6.       | Gesprekken via Topicus HAP terugluisteren in Vcare Recorder | .7 |
| 7. Vca   | re Recorder                                                 | .8 |
|          | 7.1 Gespreksopnames                                         | .8 |
|          | 7.2 Gespreksopnames beluisteren                             | .8 |
|          | 7.3 Gespreksopnames opslaan                                 | .8 |
|          | 7.4 Gespreksopnames zoeken                                  | .9 |
|          | 7.5 Logbestanden1                                           | 0  |
| 7.5.1 Lo | ogbestanden zoeken1                                         | 0  |
| 7.5.2 Lo | ogbestanden downloaden1                                     | 0  |
| Bijlage  | 1: Rechtstreeks inloggen in Vcare telefonieomgeving1        | 1  |

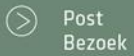

088 4 800 900 www.vcareconnect.nl info@vcareconnect.nl

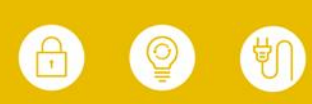

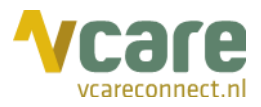

# 1. Inleiding

Vcare connect en Topicus HAP willen het werkproces voor medewerkers van huisartsenposten zo efficiënt en effectief mogelijk maken. Daarom hebben wij een koppeling gebouwd (Vcare Integrator) die triagisten de mogelijkheid biedt om:

- Met hun UZI-pas in één keer veilig in te loggen in zowel Topicus HAP als de Vcare Operator telefonieomgeving ("single sign-on").
- Vanuit Topicus HAP met één klik te bellen naar patiënten of inkomende gesprekken te beantwoorden.
- Opgenomen gesprekken via selectie van een call-ID in het patiëntdossier veilig en gecontroleerd terug te luisteren in de Vcare Recorder.

Het voordeel van Vcare Integrator is dus dat u een aantal belangrijke communicatiefuncties die u normaliter via het Vcare Dashboard of via uw toestel uitvoert, nu direct vanuit uw Topicus HAP-applicatie kunt starten. Dat scheelt tijd en is minder foutgevoelig.

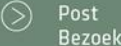

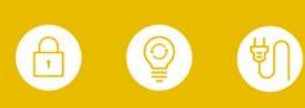

Vcare is een geregistreerd merk van V-Tel ICT B.V. Pagina 4 van 13

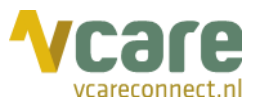

#### 2. Inloggen in Topicus HAP en Vcare

Om in te loggen op uw Topicus HAP en Vcare telefonieomgeving heeft u nodig:

- 1. Persoonlijke Toegangspas (UZI)
- 2. Gebruikersnaam Topicus HAP
- 3. Wachtwoord Topicus HAP

Indien u geen Topicus gebruikersnaam of wachtwoord heeft ontvangen, dient u contact op te nemen met uw systeembeheerder of met Topicus.

Modules die u niet kunt selecteren, zijn voor u niet geactiveerd, neem hiervoor eventueel contact op met uw beheerder.

<u>Belangrijk:</u> Indien uw Topicus HAP-applicatie onverhoopt niet beschikbaar is, kunt u ook separaat toegang krijgen tot de Vcare telefonieomgeving, mits er een verbinding tot stand kan worden gebracht met onze beveiligde cloud-omgeving. Zie de bijlage van deze handleiding voor het separaat inloggen in uw Vcare omgeving.

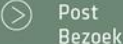

088 4 800 900 www.vcareconnect.nl info@vcareconnect.nl

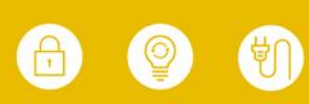

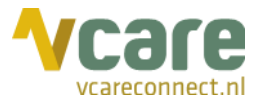

## 3. Activatie van Vcare Operator via Topicus HAP

Na het inloggen in Topicus HAP wordt u gevraagd uw werkplek- of telefoon-ID in te geven:

| topicus hap |                                    |
|-------------|------------------------------------|
| Werkplek    | Zoek op naam of telefoon id        |
|             | Annuleren Ga door naar Topicus HAP |

Selecteer uit het pull-downmenu het toestel waarop u wilt inloggen:

| topicus hap              |                                                |     |
|--------------------------|------------------------------------------------|-----|
| Werkplek                 | Zoek op naam of telefoon id                    | ×   |
|                          | Q.<br>JN                                       | НАР |
| © Topicus Zorg 2008-2017 | Snom Toestel 201<br>Snom Toestel 202           | ПАР |
|                          | Softphone Toestel 201<br>Softphone Toestel 202 |     |
|                          | Spreekkamer 1                                  |     |

N.B.: Als een bepaald(e) toestel/werkplek in gebruik is, wordt dit in de lijst aangegeven en kunt u deze niet meer activeren.

Klik vervolgens op 'Ga door naar Topicus HAP':

| topicus ha | P  |                                    |
|------------|----|------------------------------------|
| Werkplek   | JN | • *                                |
|            |    | Annuleren Ga door naar Topicus HAP |

U logt nu in op Topicus HAP en uw Vcare omgeving.

Rechts bovenaan ziet u onderstaand icoon, hierop kunt u zien op welk toestel u bent ingelogd:

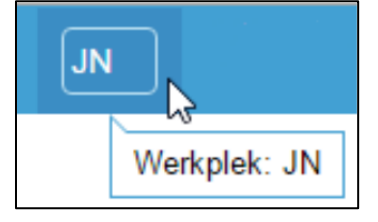

In uw browser opent nu in een apart scherm het dashboard van het Vcare klantportaal, PIM, met daarin de voor u beschikbare applicaties.

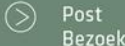

Postbus 176, 7500 AD Enschede Pantheon 2, 7521 PR Enschede Beechavenue 2, 1119 PT Schiphol – Rijk 088 4 800 900 www.vcareconnect.nl info@vcareconnect.nl

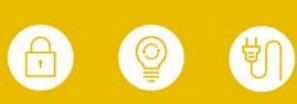

# Vcare

Met de juiste rechten kunt u hierin onder andere de Operator of de Recorder activeren:

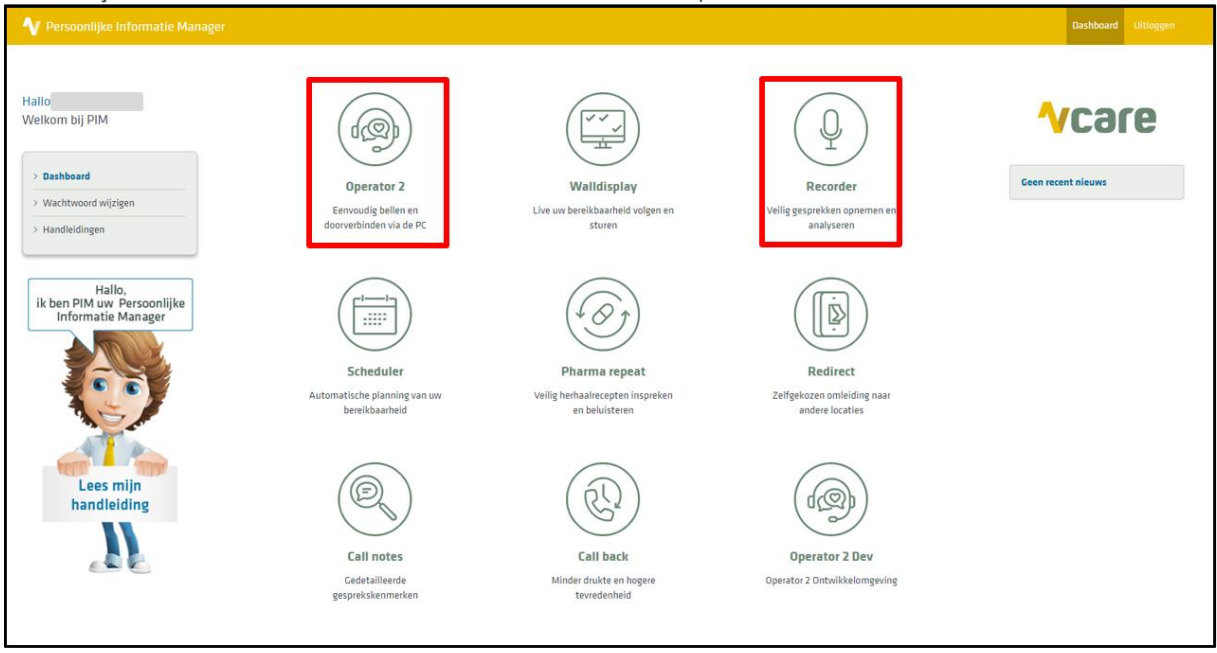

## 4. Een uitgaand gesprek starten via Topicus HAP

In het Topicus HAP dossier worden alle telefoongesprekken met de patiënt geregistreerd middels een uniek Call-ID.

U kunt vanuit een Call-ID uitbellen door op het telefoonicoontje, <u></u>, achter het telefoonnummer te klikken:

| Terugbelnr. * | 0612345678 | L. |
|---------------|------------|----|
|               |            | Ś  |

N.B.: Indien u het telefoonnummer wilt wijzigen kunt u de bestaande gegevens overschrijven en de nieuwe gegevens met 'opslaan' vastleggen.

#### 5. De Vcare telefonieomgeving

Als inloggen in uw Vcare telefonieomgeving onverhoopt niet mogelijk is via uw Topicus HAPomgeving, maar u wel gebruik kunt maken van uw beveiligde cloudomgeving, kunt u ook rechtstreeks inloggen in de Vcare omgeving. Zie hiervoor bijlage 1.

Deze bijlage behandelt alleen de functionaliteiten van Vcare Operator die betrekking hebben op de koppeling met Topicus HAP. Voor de volledige Vcare Operator handleiding verwijzen wij u naar het Vcare klantportaal PIM, het kopje 'Handleidingen'.

N.B.: Indien de SSO via Topicus HAP niet functioneert, dient uw beheerder Topicus hiervan per e-mail op de hoogte te brengen via <u>HAPmeldingen@Topicus.nl</u>. Omdat uw telefonieomgeving ook werkt zonder de koppeling, zullen storingen met betrekking tot de koppeling door Topicus en Vcare tijdens kantooruren worden opgelost. Tot die tijd kunt u gebruik maken van de in bijlage 1 omschreven inlogprocedure.

 $\bigcirc$ 

Postbus 176, 7500 AD Enschede Pantheon 2, 7521 PR Enschede Beechavenue 2, 1119 PT Schiphol – Rijk 088 4 800 900 www.vcareconnect.nl info@vcareconnect.nl

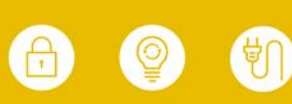

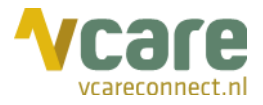

## 6. Gesprekken via Topicus HAP terugluisteren in Vcare Recorder

Met Vcare Integrator kunt u in het patiëntendossier in Topicus HAP van alle gesprekken een Call ID terugvinden. Indien u een Call ID selecteert, wordt u eenvoudig doorgelinkt naar de Vcare Recorder en kunt u met de juiste autorisatie de gespreksopnames beluisteren en analyseren.

Open onderaan de contactpagina in Topicus HAP het desbetreffende Call ID, klik op 'Meer' en dan op 'Telefonie opnames':

| Meer ^            |
|-------------------|
| AuditTrail inzien |
| Contact afdrukken |
| Anoniem afdrukken |
| Telefonie opnames |
| Meer 🔨            |

Vcare Recorder wordt nu gestart. Uw webbrowser zal de applicatie in het actieve venster tonen:

|                                    |          |              |        |             |                  |                 | Gesprekken | Logbestanden N           | Welkom Chantal Bakker   Uitloggen 🗕 |
|------------------------------------|----------|--------------|--------|-------------|------------------|-----------------|------------|--------------------------|-------------------------------------|
| Gespreksopnames                    |          |              |        |             |                  |                 |            |                          |                                     |
| Gezocht naar:                      |          |              | Zoeken | Zoeken Ui   | tgebreid zoeken  |                 |            |                          |                                     |
| Gesprek ID Starttijd 🗸             | Duur     | Vanaf nummer |        | Naar nummer | Vanaf medewerker | Naar medewerker |            | Gearchiveerd             |                                     |
| 26098427 02-12-2019 11:03:43       | 00:00:27 | 205          |        | 203         | Chantal Bakker   | Piet Jansen     |            | Nee                      | ▶ ≛                                 |
| 26098428 02-12-2019 11:03:43       | 00:00:27 | 203          |        | 203         | Chantal Bakker   | Chantal Bakker  |            | Nee                      | ▶ ≛                                 |
| 26098415 02-12-2019 11:02:43       | 00:00:51 | 31884800     |        | 3185773     |                  | Chantal Bakker  |            | Nee                      | ▶ ≛                                 |
| 26098400 02-12-2019 11:01:31       | 00:00:32 | 203          |        | 205         | Piet Jansen      | Chantal Bakker  |            | Nee                      | ▶ ≛                                 |
| 26098399 02-12-2019 11:01:30       | 00:00:33 | 205          |        | 205         | Piet Jansen      | Piet Jansen     |            | Nee                      | ▶ ≛                                 |
| 26098382 02-12-2019 11:00:43       | 00:00:40 | 31884800     |        | 3185773     |                  | Chantal Bakker  |            | Nee                      | ▶ 📥                                 |
| 26098369 02-12-2019 10:59:28       | 00:01:01 | 203          |        | 203         | Chantal Bakker   | Chantal Bakker  |            | Nee                      | ▶ 🛓                                 |
| 26098370 02-12-2019 10:59:28       | 00:01:01 | 205          |        | 203         | Chantal Bakker   | Piet Jansen     |            | Nee                      | ▶ 🛓                                 |
| ±©a ∺ < 1 ≻ ×                      |          |              |        |             |                  |                 |            |                          | items 1 - 8 van 8                   |
| Gesprekken                         |          |              |        |             |                  |                 |            |                          |                                     |
|                                    |          |              |        |             |                  |                 |            |                          |                                     |
| Vcare Uw communicatie is onze zorg |          |              |        |             |                  |                 | © 20'      | 19 Vcare   Recorder v3.1 | .0 (1) (1)                          |
|                                    |          |              |        |             |                  |                 |            |                          |                                     |

U bent nu ingelogd in de Recorder.

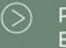

088 4 800 900 www.vcareconnect.nl info@vcareconnect.nl

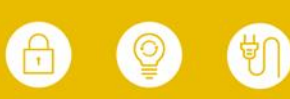

Vcare is een geregistreerd merk van V-Tel ICT B.V. Pagina 8 van 13

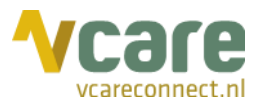

# 7. Vcare Recorder

#### 7.1 Gespreksopnames

Hier ziet u een overzicht van alle opgenomen gesprekken van uw organisatie. Afhankelijk van de rechten die u toegewezen zijn kunt u:

- Gesprekken inzien
- Gesprekken inzien en beluisteren
- Gesprekken inzien, beluisteren en opslaan (buiten de Recorder)

U kunt de kolommen sorteren door op de kolomnamen te klikken.

#### 7.2 Gespreksopnames beluisteren

U kunt een bericht beluisteren door te klikken op de 'play'-knop te klikken, 🖻 . Er opent dan een pop-upscherm met details van de geselecteerde opname:

| 🕂 Recorder                                                                                                    | ×                                                                      |
|----------------------------------------------------------------------------------------------------|------------------------------------------------------------------------|
| Starttijd                                                                                                    | 02-12-2019 11:03:43                                                    |
| Duur                                                                                                    | 00:00:27                                                               |
| Vanaf nummer                                                                                                    | 205                                                                    |
| Naar nummer                                                                                                    | 203                                                                    |
| Vanaf medewerker                                                                                                    | Chantal Bakker                                                         |
| Naar medewerker                                                                                                    | Piet Jansen                                                            |
| Het is mogelijk dat u persoonlijke en/of<br>krijgt.<br>Het afspelen van gespreksopnames wor<br>Weet u zeker dat u dit gesprek wilt afspi | medisch inhoudelijke informatie te horen<br>It geregistreerd.<br>zlen? |
| Ja                                                                                                    | Nee                                                                    |

Als u op 'Ja' klikt wordt de opname afgespeeld, kiest u 'Nee' dan sluit het pop-upscherm weer.

Indien u op 'Ja' klikt, opent de opname:

| + Recorder X                            |
|-----------------------------------------|
|                                         |
| ■         00:00:02 / 00:00:25         ◄ |

U kunt dit ingesproken bericht afsluiten door op het kruisje te klikken rechts bovenin het scherm van de pop-up (rood omrand).

#### 7.3 Gespreksopnames opslaan

U kunt een bericht opslaan door op de 'download'-knop te klikken, 🖾 . Houdt u er rekening mee dat uw downloads buiten de high secure Vcare omgeving worden bewaard, wat buiten onze aansprakelijkheid valt. Wij adviseren u daarom dringend de opnames alleen in een veilige omgeving te downloaden. Neem bij twijfel contact op met uw leidinggevende of uw ICTbeheerder.

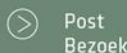

088 4 800 900 www.vcareconnect.nl info@vcareconnect.nl

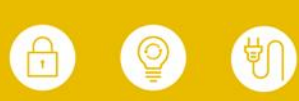

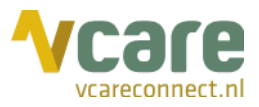

### 7.4 Gespreksopnames zoeken

Bij gebruik van de Vcare Integrator kunt u in principe direct via uw **Call-ID in Topicus HAP** uw gespreksopnames in de Vcare Recorder database benaderen.

U kunt ook via het invullen van een zoekterm in de Recorder eenvoudig uw gespreksopnames terugvinden. Het zoekveld kan een telefoonnummer of een naam van een medewerker zijn.

Door het invullen van een zoekterm kunt u bepaalde gespreksopnames eenvoudiger opzoeken. In het zoekveld kunt u (een deel van) een telefoonnummer of een naam van een medewerker invullen. In dit voorbeeld wordt gezocht met de zoekterm 'Piet'; vervolgens worden de opnames van alle gesprekken van of naar Piet Jansen getoond:

| Gespreksopnames                       |          |              |             |                          |                 |              |                   |
|---------------------------------------|----------|--------------|-------------|--------------------------|-----------------|--------------|-------------------|
| Gezocht naar:                         |          |              | Zoeken      |                          |                 |              |                   |
| Zoekterm Piet                         |          | ×            | Zoekterm    | Piet                     |                 |              |                   |
| · · · · · · · · · · · · · · · · · · · |          |              |             | Zoeken Uitgebreid zoeken |                 |              |                   |
|                                       |          |              | 1           |                          |                 |              |                   |
| Gesprek ID Starttijd 🗸                | Duur     | Vanaf nummer | Naar nummer | Vanaf medewerker         | Naar medewerker | Gearchiveerd |                   |
| 26098427 02-12-2019 11:03:43          | 00:00:27 | 205          | 203         | Chantal Bakker           | Piet Jansen     | Nee          | ▶ ₹               |
| 26098400 02-12-2019 11:01:31          | 00:00:32 | 203          | 205         | Piet Jansen              | Chantal Bakker  | Nee          |                   |
| 26098399 02-12-2019 11:01:30          | 00:00:33 | 205          | 205         | Piet Jansen              | Piet Jansen     | Nee          | ▶ 📥               |
| 26098370 02-12-2019 10:59:28          | 00:01:01 | 205          | 203         | Chantal Bakker           | Piet Jansen     | Nee          | ▶ 🛓               |
| 19 н + 1 → н                          |          |              |             |                          |                 |              | items 1 - 4 van 4 |
| Gesprekken                            |          |              |             |                          |                 |              |                   |

U kunt nauwkeuriger zoeken met 'Uitgebreid zoeken':

| Zoeken   |                          |  |
|----------|--------------------------|--|
| Zoekterm |                          |  |
|          | Zoeken Uitgebreid zoeken |  |
|          |                          |  |

U krijgt dan een venster waarin u kunt zoeken op specifieke kenmerken van het gesprek, zoals de datum waarop het gesprek plaatsvond of het nummer van de beller. U kunt hier bijvoorbeeld als zoekterm de naam Piet Jansen invullen en als 'Vanaf nummer' 203:

| Uitgebreid zoeken | ×            |
|-------------------|--------------|
| Zoekterm          |              |
| Vanaf nummer      | 203          |
| Naar nummer       |              |
| Starttijd         | vanaf 🔛 t/m  |
| Vanaf medewerker  |              |
| Naar medewerker   | Piet Jansen  |
| Gearchiveerd      | Toon alles 🔹 |
| Call ID           |              |
|                   |              |
|                   | Zogken       |

De resultaten worden als volgt weergegeven:

| Gespreksopnames              |             |          |              |             |                          |                 |              |                   |
|------------------------------|-------------|----------|--------------|-------------|--------------------------|-----------------|--------------|-------------------|
| Gezocht naar:                |             |          |              | Zoeken      |                          |                 |              |                   |
| Vanaf nummer                 | 203         |          | ×            | Zoekterm    |                          |                 |              |                   |
| Vanaf medewerker             | Piet Jansen |          | ×            |             | Zoeken Uitgebreid zoeken |                 |              |                   |
|                              |             |          |              |             |                          |                 |              |                   |
| Gesprek ID Starttijd 🕶       |             | Duur     | Vanaf nummer | Naar nummer | Vanaf medewerker         | Naar medewerker | Gearchiveerd |                   |
| 26098400 02-12-2019 11:01:31 |             | 00:00:32 | 203          | 205         | Piet Jansen              | Chantal Bakker  | Nee          | ▶ 🛓               |
| 19⊒ н ∢ 1 → н                |             |          |              |             |                          |                 |              | items 1 - 1 van 1 |
| Gesprekken                   |             |          |              |             |                          |                 |              |                   |

Links van het zoekscherm ziet u de items waarnaar u gezocht heeft. Achter elk zoekcriterium staat een kruisje. Als u op het kruisje klikt, verwijdert u dit zoekcriterium.

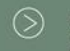

Post Postbus 176, 7500 AD Enschede Bezoek Pantheon 2, 7521 PR Enschede Beechavenue 2, 1119 PT Schiphol – Rijk 088 4 800 900 www.vcareconnect.nl info@vcareconnect.nl

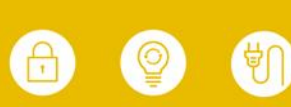

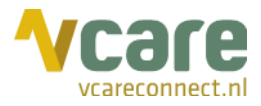

#### 7.5 Logbestanden

Logbestanden geven inzicht in het gebruik van de Recorder. Indien u hiertoe rechten heeft, kunt u hier zien welke gesprekken wanneer en door wie beluisterd of gedownload zijn. Alle handelingen die gedaan zijn in de module Recorder worden 'gelogd', in de logbestanden heeft u hier inzicht in. De logbestanden kunt u vinden door rechts bovenin in het scherm op 'Logbestanden' te klikken:

| Vcare Recorder Gesprekke | Logbestanden | Welkom Chantal Bakker   Uitloggen — |
|--------------------------|--------------|-------------------------------------|
|                          |              |                                     |

#### U krijgt vervolgens een dergelijk overzicht:

| <b>^</b> C | are Recorder      |                     |                |                    |                          |              | 1           | Gesprekken Logbestanden | Welkom Chantal Bakker   Uitloggen 🗕 |
|------------|-------------------|---------------------|----------------|--------------------|--------------------------|--------------|-------------|-------------------------|-------------------------------------|
| Lo         | Logbestanden      |                     |                |                    |                          |              |             |                         |                                     |
| 6          | ezocht naar:      |                     |                | Zoeken<br>Zoekterm | Zoeken Uitgebreid zoeken |              |             |                         |                                     |
| Exp        | orteer naar Excel |                     |                |                    |                          |              |             |                         |                                     |
| ID         | Handeling         | Datum 🗸             | Gebruikersnaam |                    | Gespreksopname           | Vanaf nummer | Naar nummer | Vanaf medewerker        | Naar medewerker                     |
| 161518     | Gedownload        | 02-12-2019 13:10:04 | evcareconnec   | t.nl               | 26098427                 | 205          | 203         | Chantal Bakker          | Piet Jansen                         |
| 161517     | Beluisterd        | 02-12-2019 13:06:41 | evcareconnec   | t.nl               | 26098427                 | 205          | 203         | Chantal Bakker          | Piet Jansen                         |
| 161511     | Gedownload        | 02-12-2019 13:00:52 | evcareconnec   | tini               | 26098400                 | 203          | 205         | Piet Jansen             | Chantal Bakker                      |
| 16150      | Beluisterd        | 02-12-2019 13:00:42 | evcareconnec   | t.nl               | 26098400                 | 203          | 205         | Piet Jansen             | Chantal Bakker                      |
| 16150      | 4 Beluisterd      | 02-12-2019 12:59:14 | evcareconnec   | t.nl               | 26098427                 | 205          | 203         | Chantal Bakker          | Piet Jansen                         |
| S          | н н 1 н н         |                     |                |                    |                          |              |             |                         | items 1 - 5 van 5                   |
| Log        | pestanden         |                     |                |                    |                          |              |             |                         |                                     |

Onder 'Handeling' en 'Gebruikersnaam' kunt u zien welke collega welke handeling heeft gedaan bij het betreffende bericht. Net zoals bij 'Gesprekken' kunt u ook eenvoudig en uitgebreid zoeken in de logbestanden.

Heeft u geen knop met 'Logbestanden', dan heeft u geen rechten tot het inzien van de logbestanden.

Wenst u wijzigingen te maken in de toekenning van deze rechten, dan kunt u contact opnemen met uw systeembeheerder of Vcare connect op <u>support@vcareconnect.nl</u> of 088 4 800 911.

#### 7.5.1 Logbestanden zoeken

In 'Logbestanden' bestaat ook de mogelijkheid om te zoeken. Net als bij de opnames kunt u direct een zoekterm ingeven, maar u kunt ook gerichter zoeken via de knop **[Uitgebreid** zoeken].

#### 7.5.2 Logbestanden downloaden

U kunt uw logbestanden ook downloaden in CSV-formaat via de knop [Exporteer naar Excel].

Belangrijk: Net als bij gespreksopnames geldt dat uw gedownloade logbestanden buiten de high secure Vcare omgeving worden bewaard, wat buiten onze aansprakelijkheid valt. Wij adviseren u de logbestanden alleen in een veilige omgeving te downloaden. Neem bij twijfel contact op met uw leidinggevende of uw ICT-beheerder.

088 4 800 900 www.vcareconnect.nl info@vcareconnect.nl

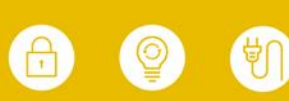

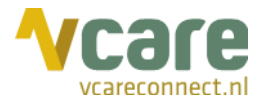

## Bijlage 1: Rechtstreeks inloggen in Vcare telefonieomgeving

Om rechtstreeks in de loggen in de Vcare telefonieomgeving, gaat u met webbrowser Google Chrome naar het Vcare klantportaal PIM (Persoonlijke Informatie Manager), via <u>pim.vcareconnect.nl</u>.

Log in met uw gebruikersnaam en wachtwoord voor het gebruik van PIM. Na het inloggen klikt u op de module Operator (zie icoon rechts):

Indien er geen gebruikersnaam en/of wachtwoord bij u bekend is, laat u deze velden leeg en klikt u direct op [Wachtwoord vergeten]:

| Welkom                          |  |
|---------------------------------|--|
| Gebruikersnaam                  |  |
| Gebruikersnaam                  |  |
| Wachtwoord                      |  |
| Wachtwoord                      |  |
| Inloggen<br>Wachtwoord vergeten |  |

Als u op 'Wachtwoord vergeten' heeft geklikt, vult u in het volgende scherm uw gebruikersnaam in:

| Aanvraag nieuw wachtwoord |           |  |  |  |
|---------------------------|-----------|--|--|--|
| Gebruikersnaam            | Vactures  |  |  |  |
|                           | versturen |  |  |  |

U gebruikersnaam is bekend bij de beheerder binnen uw organisatie. Uw gebruikersnaam kan, afhankelijk van uw instellingen, ook uw e-mailadres zijn. Dit kan een zakelijk of een privé e-mailadres zijn.

Nadat u in voorgaand veld op 'Versturen' heeft geklikt, zal er een link worden verstuurd naar uw e-mailadres om uw wachtwoord te herstellen. Indien de gebruikersnaam of het e-mailadres niet bekend is, krijgt u hiervan een foutmelding. Vraag uw geregistreerde e-mailadres zonodig op bij uw beheerder.

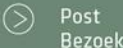

088 4 800 900 www.vcareconnect.nl info@vcareconnect.nl

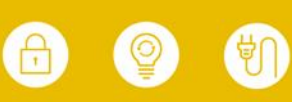

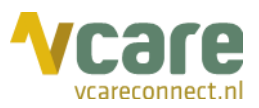

Ga vervolgens naar de mailbox van het e-mailadres dat u zojuist heeft ingevoerd voor een mail van Vcare connect. Ziet u geen e-mail van Vcare, kijk dan even in uw spambox. Hier staat een e-mail met een persoonlijke link naar de PIM omgeving. Klik op de link [Wachtwoord wijzigen] (rood omrand):

| <b>Vcare</b> update                                                                                                    | vcareconnect.nl                             |  |  |  |  |  |
|----------------------------------------------------------------------------------------------------|---------------------------------------------|--|--|--|--|--|
|                                                                                                    | Uw communicatie<br>is <b>onze zorg</b><br>• |  |  |  |  |  |
| Wachtwoord wijzigen                                                                                                    |                                             |  |  |  |  |  |
| Beste                                                                                                    |                                             |  |  |  |  |  |
| U heeft een nieuw wachtwoord aangevraagd voor het Vcare klantportaal, PIM.<br>Via onderstaande link kunt u uw wachtwoord opnieuw instellen;                                                                                        |                                             |  |  |  |  |  |
| Wachtwoord wijzigen Let op! Om veiligheidsredenen is deze link slechts 6 uur geldig.<br>Mocht u nog vragen hebben, dan kunt u contact opnemen met onze afdeling Service & Support via<br>support@vcareconnect.nl of 088.4.800.911. |                                             |  |  |  |  |  |
| Met vriendelijke groet,<br>Vcare connect                                                                                                    |                                             |  |  |  |  |  |
| Vcare                                                                                                    |                                             |  |  |  |  |  |
| 088 4 800 911<br>support@vcareconnect.nl                                                                                                    | veilig (T)<br>innovatief                    |  |  |  |  |  |
| © 2019 Vcare   Uw communicatie is onze zorg                                                                                                    | vcare connects                              |  |  |  |  |  |

U gaat nu automatisch naar het beveiligde Vcare klantportaal PIM (<u>pim.vcareconnect.nl</u>), waar u een nieuw wachtwoord kunt aanmaken. Het wachtwoord moet minimaal 8 tekens, een kleine letter, een hoofdletter en een getal bevatten:

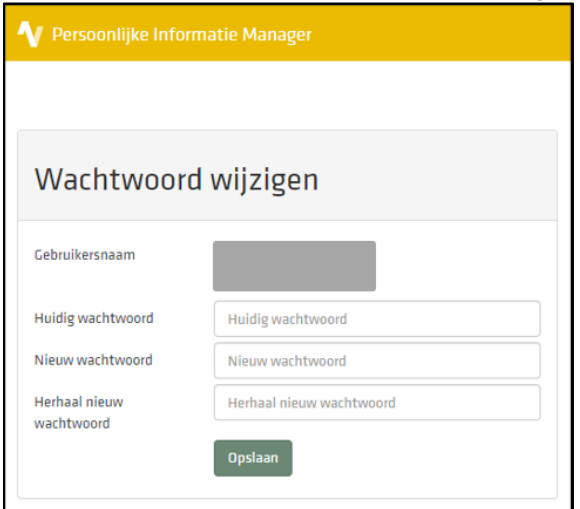

Bezoek

088 4 800 900 www.vcareconnect.nl info@vcareconnect.nl

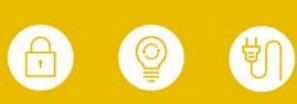

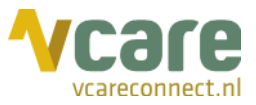

Zodra u bent ingelogd, komt u daarna in het klantportaal, waar alle voor u geactiveerde applicaties in staan:

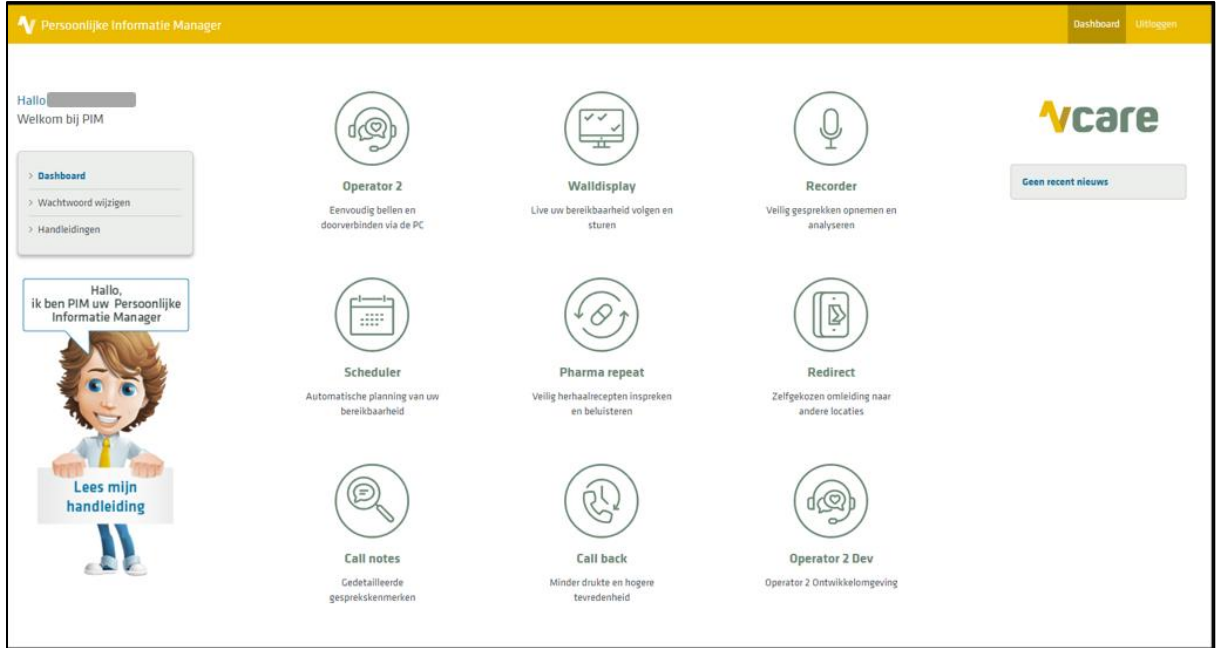

- Vanuit de Vcare Operator kunt u uw gesprekken afhandelen zoals u gewend bent
- Als u toegang heeft tot Vcare Recorder, kunt u ook gesprekken terugluisteren

Door te klikken op de applicatie, wordt deze geactiveerd.

 $\bigcirc$ 

088 4 800 900 www.vcareconnect.nl info@vcareconnect.nl

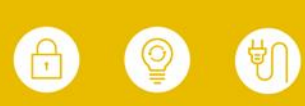